### ITスキル実習

#### Excelの使い方(基礎編)

## 今回の内容

- Excel 基礎中の基礎を確認します
- 用語

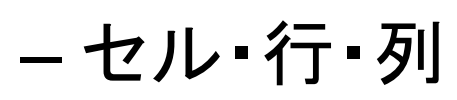

• 入力補助

-オートSUM・オートフィル

・見た目を整える

- 罫線・セルの結合・条件付き書式

## Excel の起動と新規作成

 Excel ブックギャラリーが表示されるので、 「Excel ブック」を選択

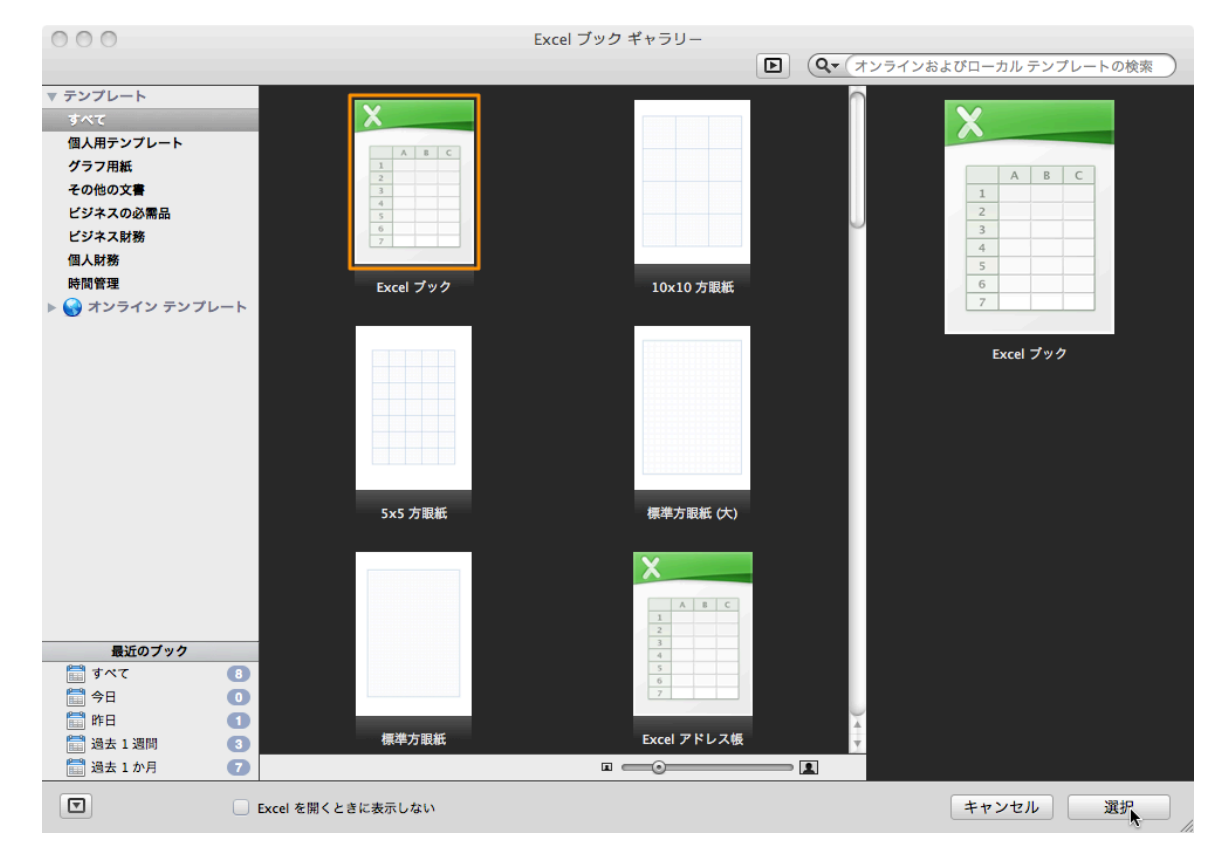

# Excel = 表計算ソフト

表形式にデータと計算をまとめることで、デー
タの集計や分析を行うソフト

|    | A    | В           | С     | D     | E     | F     | G   |
|----|------|-------------|-------|-------|-------|-------|-----|
| 1  |      |             |       |       |       |       |     |
| 2  |      | 6月11日       | 6月12日 | 6月13日 | 6月14日 | 6月15日 | 平均  |
| 3  | 授業時間 | 180         | 90    | 270   | 90    | 90    | 144 |
| 4  | 課題時間 | 60          | 60    | 0     | 60    | 60    | 48  |
| 5  | 自習時間 | 60          | 0     | 0     | 60    | 120   | 48  |
| 6  | 合計   | =SUM(B3:B5) | 150   | 270   | 210   | 270   | 240 |
| 7  |      |             |       |       |       |       |     |
| 8  |      |             |       |       |       |       |     |
| 9  |      |             |       |       |       |       |     |
| 10 |      |             |       |       |       |       |     |
| 11 |      | ×.          |       |       |       |       |     |
| 12 |      |             |       |       |       |       |     |
| 13 |      |             |       |       |       |       |     |
| 14 |      |             |       |       |       |       |     |
| 15 |      |             |       |       |       |       |     |

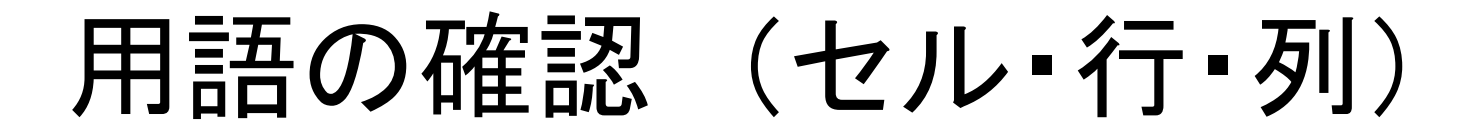

#### 列(縦方向): A列, B列, ...

| <u> </u> | <i>//1</i> | 1 0 0  | J. 182  | CHI VH2 |
|----------|------------|--------|---------|---------|
|          | A          | 8      | С       | D       |
| <b>N</b> | 授業時間       | 180    |         |         |
| Ż        | 課題時間       | 60     |         |         |
| 3        | 自習時間       | 60     |         |         |
| 4        | 合計         | 300    |         |         |
| -        |            | ーー セル: | A1, A2, | B1, B2, |

### 行(横方向):1行,2行,...

A, B, C ... をクリックすると列 1,2,3…をクリックすると行が選択できる

データの入力

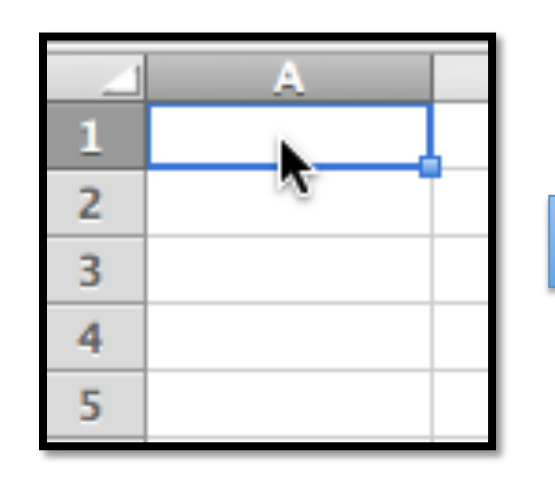

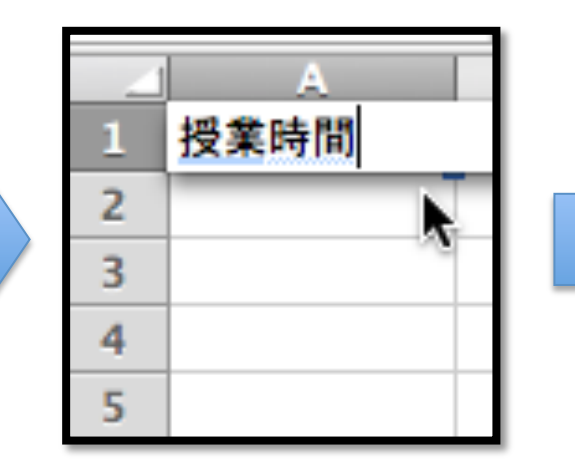

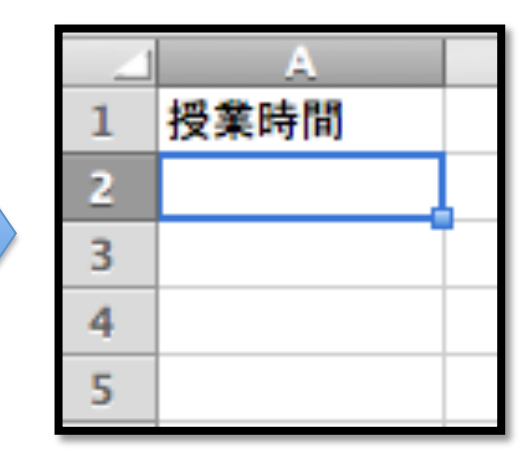

1. 入力したいセル をクリックして選択

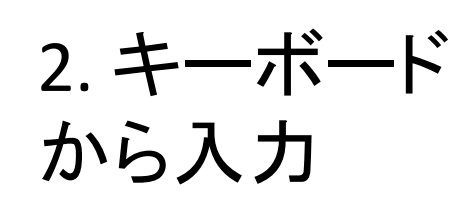

3. Enter で決定 (下のセルが選 択される

# 計算の例

| T | А    | B   |
|---|------|-----|
| 1 | 授業時間 | 180 |
| 2 | 課題時間 | 60  |
| 3 | 自習時間 | 60  |
| 4 | 合計   |     |
| 5 |      |     |

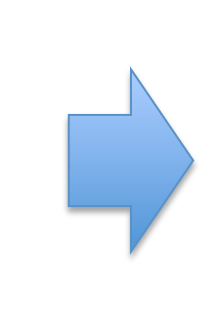

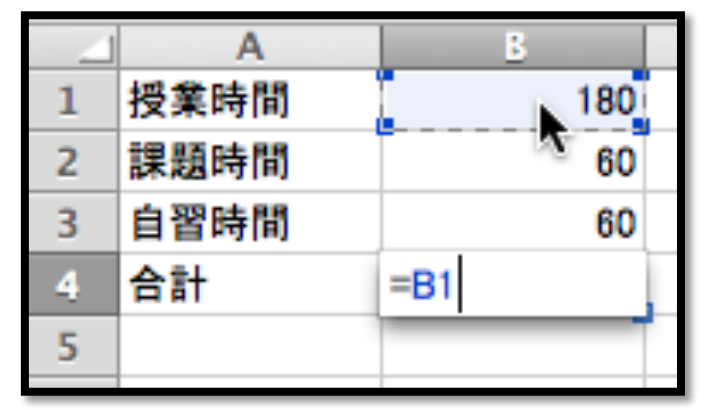

2.=を入力 1. 選択 3. B1セルをクリック

| 4 | A    | В   |
|---|------|-----|
| 1 | 授業時間 | 180 |
| 2 | 課題時間 | 60  |
| 3 | 自習時間 | 60  |
| 4 | 合計   | 300 |
| 5 |      |     |
|   |      |     |

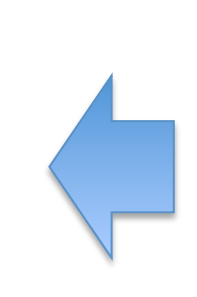

4. 下図になるまで 同様に入力

|     | Α    | 3         |
|-----|------|-----------|
| 1   | 授業時間 | 180       |
| 2   | 課題時間 | 60        |
| 3   | 自習時間 | 60        |
| - 4 | 合計   | =B1+B2+B3 |
| 5   |      |           |

5. Enter

表示の切り替え

• 「表示」メニューの一番上から切り替え可能 – 標準 or ページレイアウト

| A    | В                               | С                                                                               | D                                                                                     | E                                      | F                                            |
|------|---------------------------------|---------------------------------------------------------------------------------|---------------------------------------------------------------------------------------|----------------------------------------|----------------------------------------------|
| 授業時間 | 180                             |                                                                                 |                                                                                       |                                        |                                              |
| 課題時間 | 60                              |                                                                                 |                                                                                       |                                        |                                              |
| 自習時間 | 60                              |                                                                                 |                                                                                       |                                        | -                                            |
| 合計   | 300                             |                                                                                 |                                                                                       |                                        |                                              |
|      |                                 |                                                                                 |                                                                                       |                                        |                                              |
|      |                                 |                                                                                 |                                                                                       |                                        |                                              |
|      |                                 |                                                                                 |                                                                                       |                                        |                                              |
|      | A<br>授業時間<br>課題時間<br>自習時間<br>合計 | A     B       授業時間     180       課題時間     60       自習時間     60       合計     300 | A     B     C       授集時間     180       課題時間     60       自習時間     60       合計     300 | A     B     C     D       授集時間     180 | A     B     C     D     E       授集時間     180 |

標準では印刷時 にページが分か れるところが点線 で表示される

• 以降、授業では標準表示を使います

### オート SUM

#### ・簡単な数式を自動で入力する機能

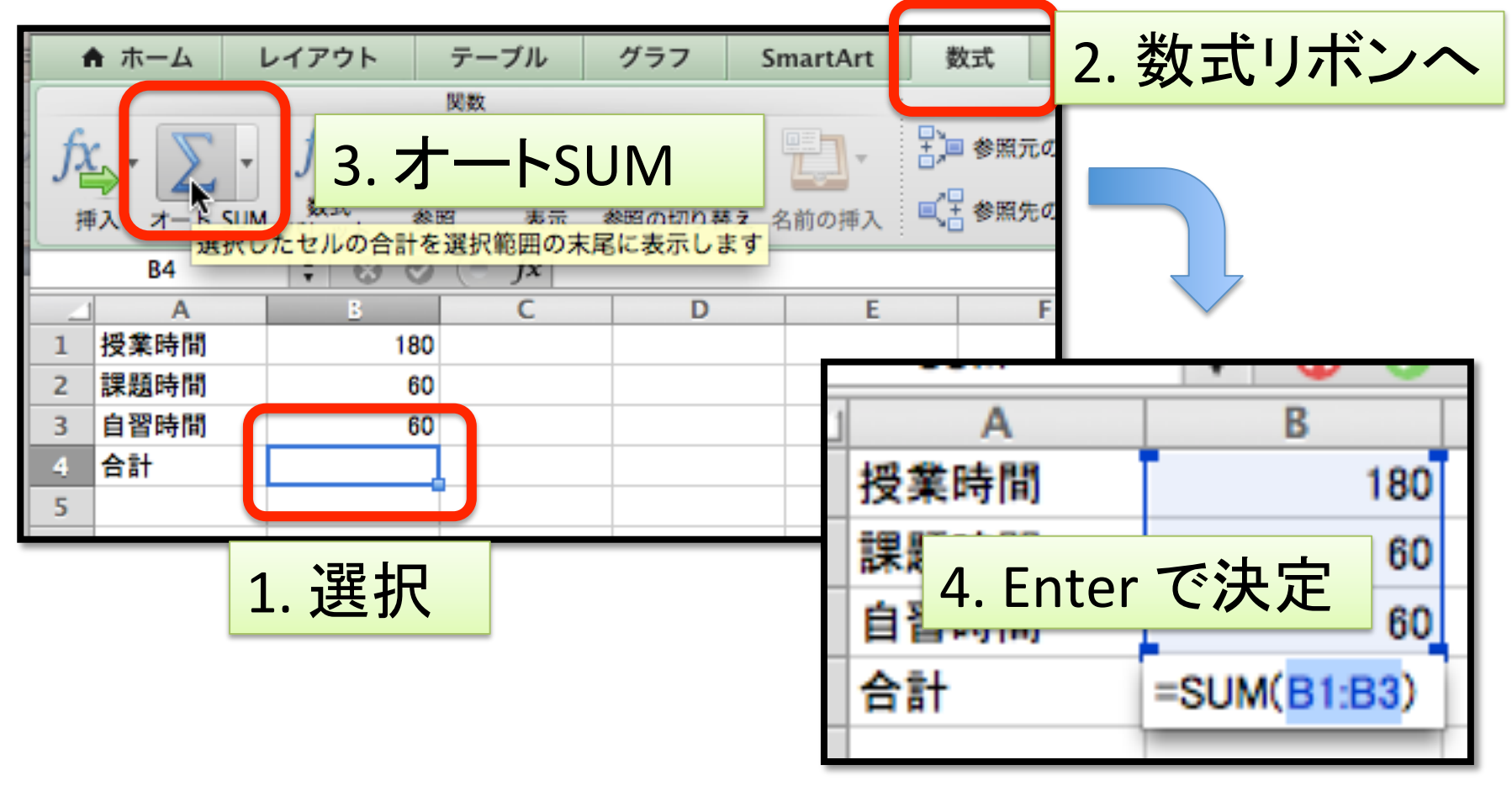

行の挿入

### 日付の行を挿入して、日付を入力しましょう

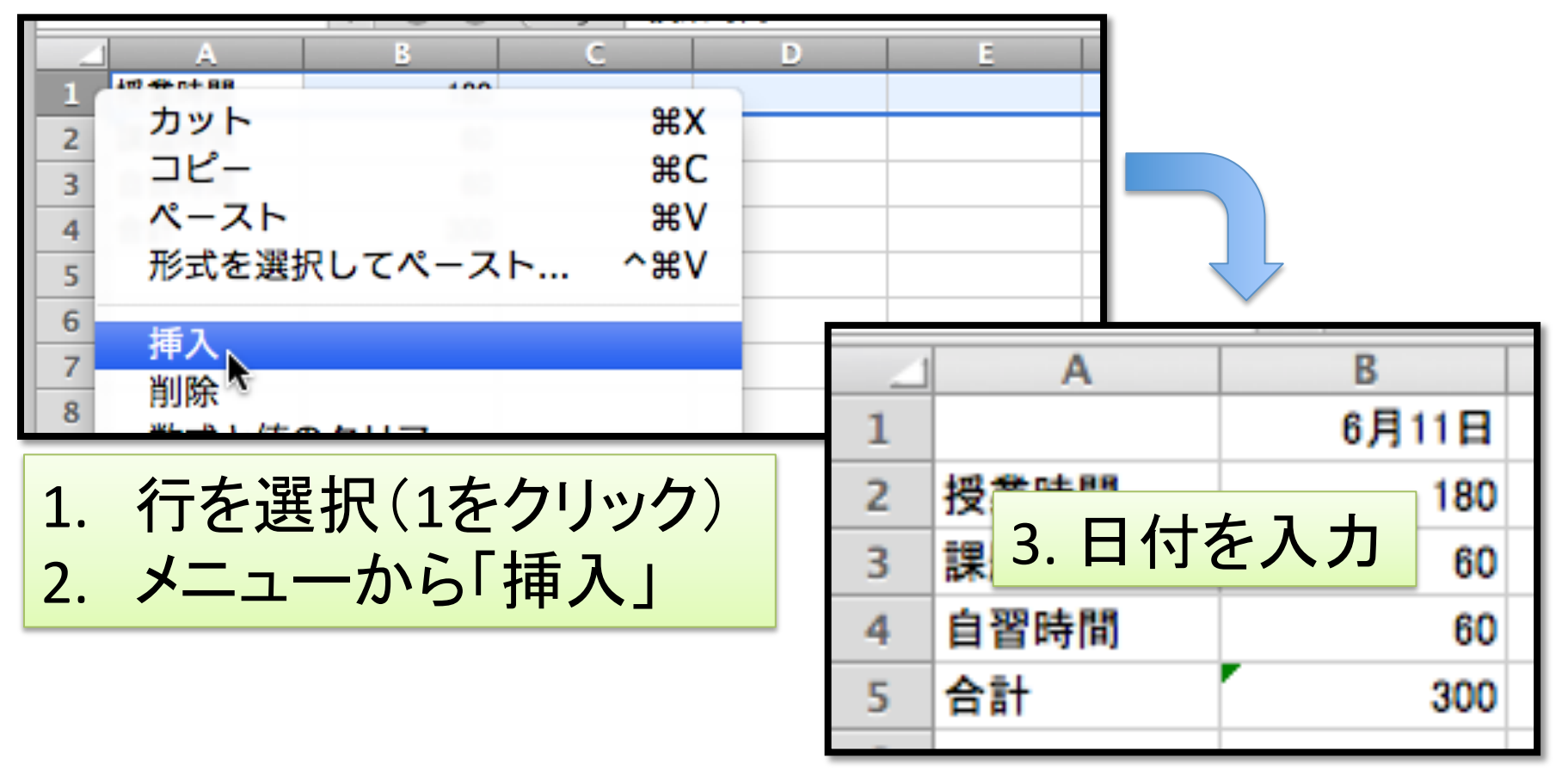

### オートフィル

### ・データを賢くコピーしてくれる機能

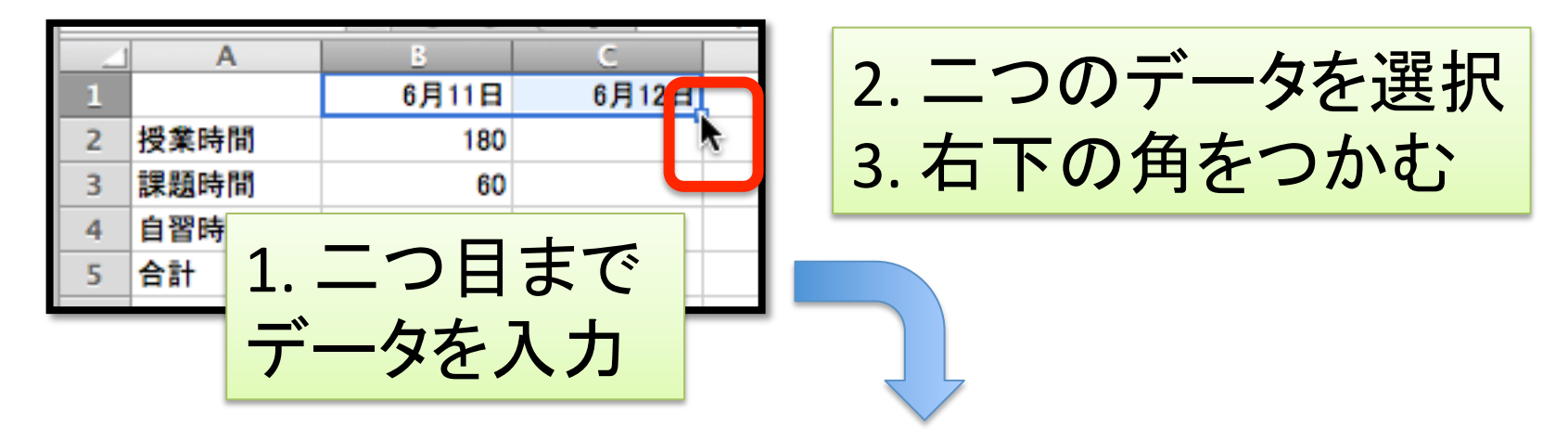

| 4 | A    | B     | C     | D     | E    | F     | G |
|---|------|-------|-------|-------|------|-------|---|
| 1 |      | 6月11日 | 6月12日 |       |      |       |   |
| 2 | 授業時間 | 180   |       |       |      | 6月15日 | 5 |
| 3 | 課題時間 | 60    |       |       |      |       |   |
| 4 | 自習時間 | 60    |       |       | - •0 |       |   |
| 5 | 合計   | 300   |       | 4.7)- | っぱって | て、はた  | す |
| - |      |       |       |       |      |       |   |

オートフィル (つづき)

### 数式もオートフィルできる

| _1 | A    | В     | С     | D     | E     | F     |
|----|------|-------|-------|-------|-------|-------|
| 1  |      | 6月11日 | 6月12日 | 6月13日 | 6月14日 | 6月15日 |
| 2  | 授業時間 | 180   | 90    | 270   | 90    | 90    |
| 3  | 課題時間 | 60    | 60    | 0     | 60    | 60    |
| 4  | 自習時間 | 60    | 0     | 0     | 60    | 120   |
| 5  | 合計 📀 | 300   |       |       |       |       |
| 6  |      |       | ÷     |       |       |       |

|   | A    | В     | C     | D     | E     | F     |    |
|---|------|-------|-------|-------|-------|-------|----|
| 1 |      | 6月11日 | 6月12日 | 6月13日 | 6月14日 | 6月15日 |    |
| 2 | 授業時間 | 180   | 90    | 270   | 90    | 90    |    |
| 3 | 課題時間 | 60    | 60    | 0     | 60    | 60    |    |
| 4 | 自習時間 | 60    | 0     | 0     | 60    | 120   |    |
| 5 | 合計 🕕 | 300   | 150   | 270   | 210   | 270   |    |
| 6 |      |       |       |       |       |       |    |
| 7 |      |       |       |       |       |       | E. |

# 平均の列を追加

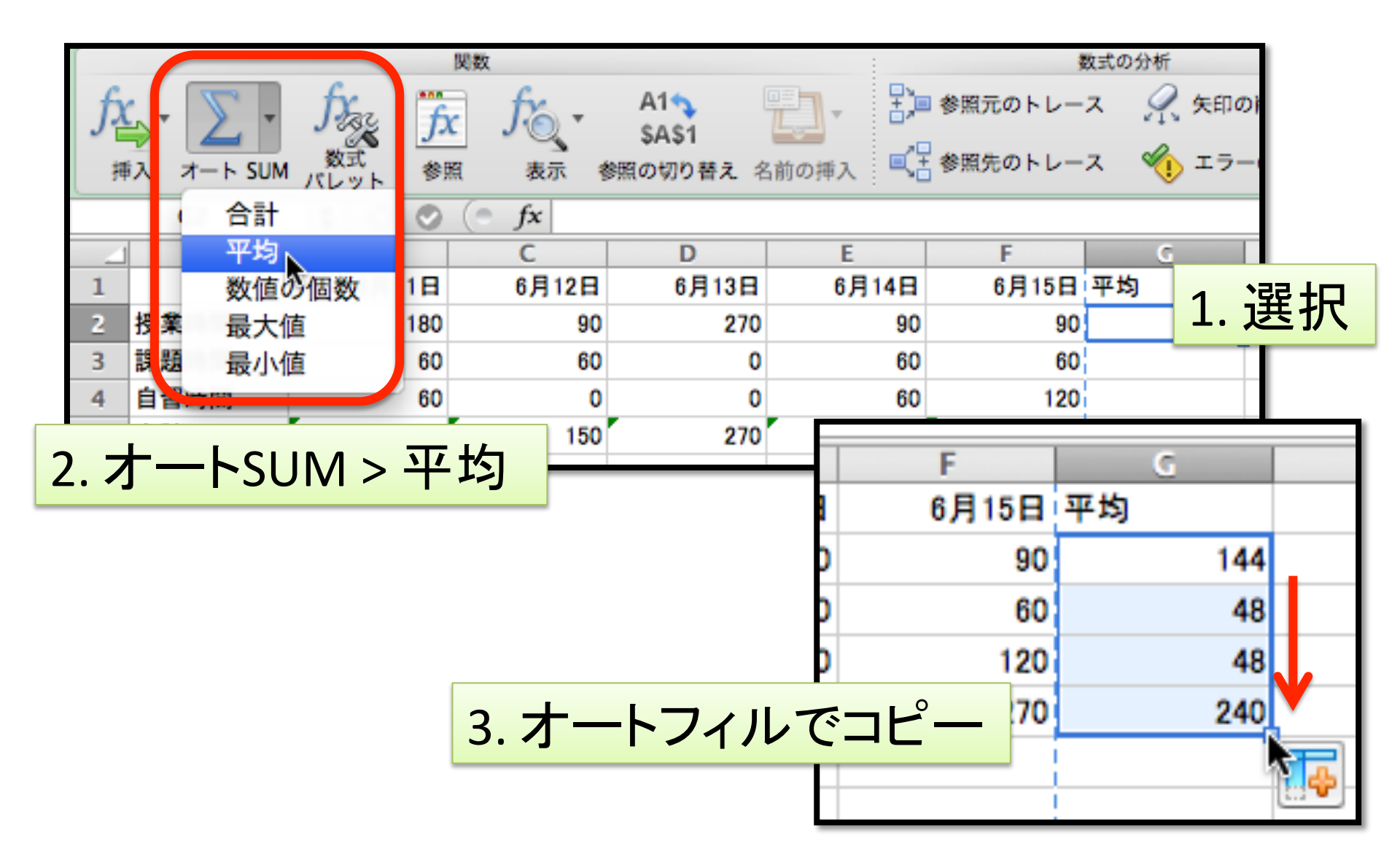

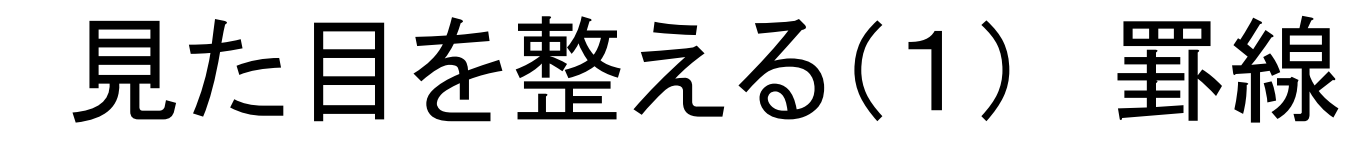

| -  | ▶ ホーム L<br>編集  | 2. ホーノ            | <u>× &gt; 罫線のボタ</u>                  | 式<br>データ<br>校閲<br>配置 |
|----|----------------|-------------------|--------------------------------------|----------------------|
| Ê  | 🖣 🗸 💽 ७२७      | ルン MSPゴシ          | ック (本文) 🔻 12 🔻 🗛 💻                   | = === abc * 📰 λ 折り   |
| ~- | ≕<br>·スト ⊘ クリ: | 7 • B I           |                                      |                      |
|    | A1             | : 80 (*           | ▶ 🗇 外枠                               |                      |
| 1  | A              | <u>B</u><br>6月11日 |                                      | 5月15日1 全休を選択         |
| 2  | 授業時間           | 180               | 上罫線                                  |                      |
| 3  | 課題時間           | 60                | 下罫線                                  | 60 48                |
| 4  | 自習時間           | 60                | □□□□□□□□□□□□□□□□□□□□□□□□□□□□□□□□□□□□ | 120 48               |
| 5  | 合計             | 300               |                                      | 270 240              |
| 6  |                |                   | 日本語                                  |                      |

| _ |      | -     |       |       |       |       |     |
|---|------|-------|-------|-------|-------|-------|-----|
|   | A    | В     | C     | D     | E     | F     | G   |
|   |      | 6月11日 | 6月12日 | 6月13日 | 6月14日 | 6月15日 | 平均  |
|   | 授業時間 | 180   | 90    | 270   | 90    | 90    | 144 |
|   | 課題時間 | 60    | 60    | 0     | 60    | 60    | 48  |
|   | 自習時間 | 60    | 0     | 0     | 60    | 120   | 48  |
|   | 合計   | 300   | 150   | 270   | 210   | 270   | 240 |
|   |      |       |       |       |       |       |     |

# 見た目を整える(2) セルの結合

#### 4. 結合したセルにタイトルを入力

| ر<br>رو 🥥 | 7 • B        | I U _ | • \land • A | ▼ <sup>abc</sup> ▼ | AND AND AND AND AND AND AND AND AND AND | ¢ = 2 |     | セル結合 ▼ | 🥞 <b>•</b> % | ,      |
|-----------|--------------|-------|-------------|--------------------|-----------------------------------------|-------|-----|--------|--------------|--------|
| 1         | : 😣 🛇        | ( fx  |             |                    |                                         |       |     | セルを結合  | して中央揃え       | ٤      |
| A         | В            | С     | D           | E                  | F                                       | G     |     | 横方向に結  | A.           |        |
|           |              |       |             |                    |                                         |       |     | セル結合   |              |        |
|           | 6月11日        | 6月12日 | 6月13日       | 6月14日              | 6月15日                                   | 平均    |     | セル結合の解 | 解除           |        |
| 5間        | 180          | 90    | 270         | 90                 | 90                                      |       | 144 |        |              |        |
| f間        |              |       |             | 60                 | 60                                      |       | 48  | 2 +1   | はた           |        |
| 間         | 行を           | 插人    |             | 60                 | 120                                     |       | 48  | 5. Ľ/  |              |        |
|           |              |       |             | 210                | 270                                     |       | 240 | )      |              | $\top$ |
| F 2.      | 2. A1からG1を選択 |       |             |                    |                                         | 1     |     |        |              | _      |
|           |              |       |             |                    |                                         |       |     |        |              |        |
|           |              |       |             |                    |                                         |       |     |        |              |        |

### 見た目を整える(3) 条件付き書式

- データを基に書式を変える機能
- 例: 平均より勉強したところを強調する

| N | A       | В     | С     | D     | E     | F     | G   |
|---|---------|-------|-------|-------|-------|-------|-----|
| 1 | 先週の勉強時間 |       |       |       |       |       |     |
| 2 |         | 6月11日 | 6月12日 | 6月13日 | 6月14日 | 6月15日 | 平均  |
| 3 | 授業時間    | 180   | 90    | 270   | 90    | 90    | 144 |
| 4 | 課題時間    | 60    | 60    | 0     | 60    | 60    | 48  |
| 5 | 自習時間    | 60    | 0     | 0     | 60    | 120   | 48  |
| 6 | 合計      | 300   | 150   | 270   | 210   | 270   | 240 |
| _ |         |       |       |       |       |       |     |

条件付き書式(つづき)

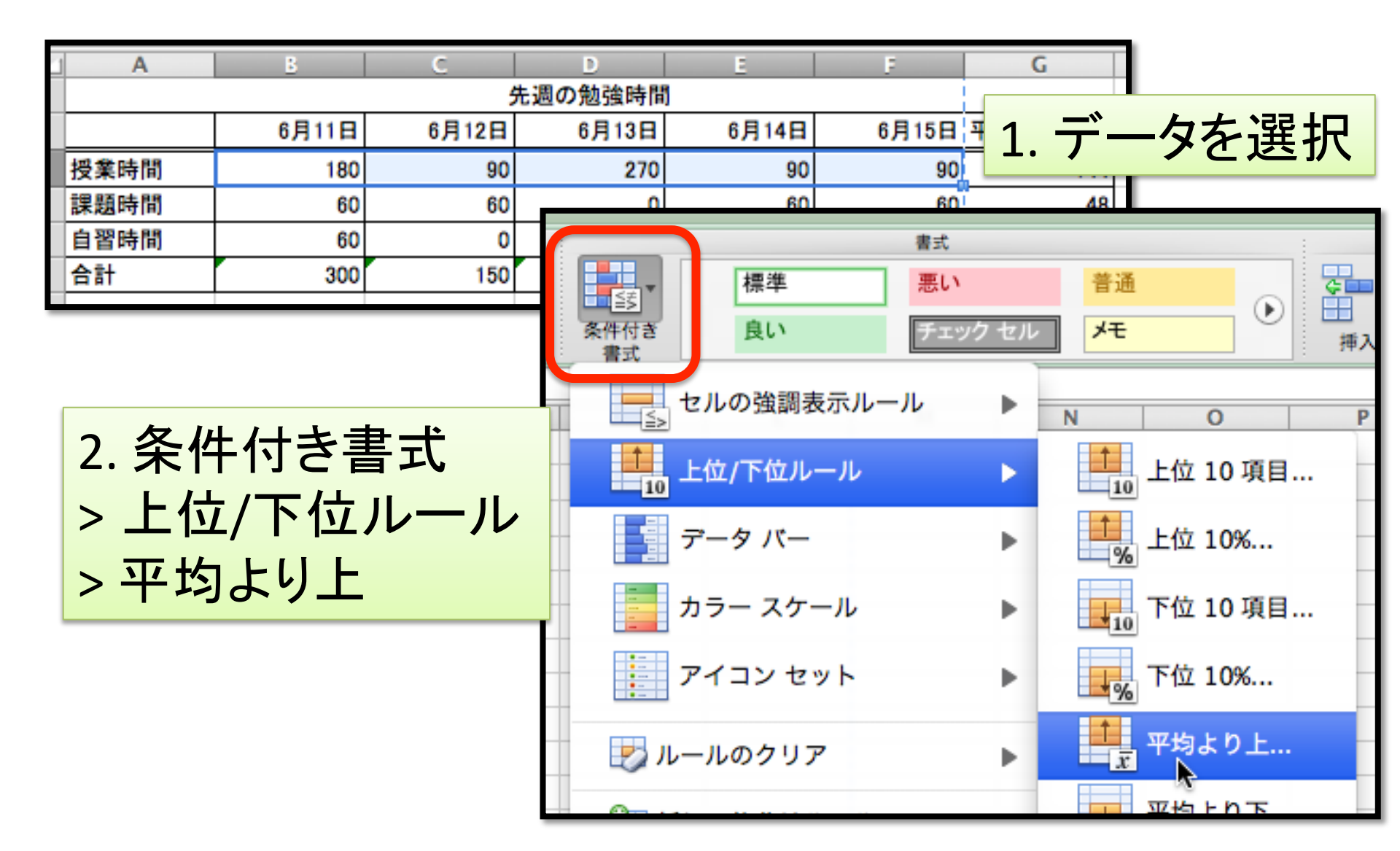

# 条件付き書式(つづき)

• 詳細が設定したければ設定できる

| 新しい書式ルール                      |          |            |  |  |  |  |  |
|-------------------------------|----------|------------|--|--|--|--|--|
| スタイル: クラシック 🛟                 |          |            |  |  |  |  |  |
| 平均より上または下の値だけを書式設定   より上   マ均 | <b>;</b> |            |  |  |  |  |  |
| 書式: 濃い赤の文字、明るい赤の背景 🔷          | Aaあぁアァ亜宇 |            |  |  |  |  |  |
|                               |          | (キャンセル) OK |  |  |  |  |  |

### 課題

- 今回の作業内容をファイル(~.xlsx)に保存して、課題提出システムから提出
- 締切は次回の講義が始まる前まで